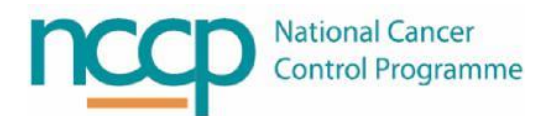

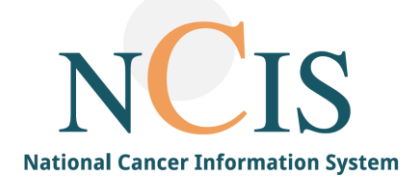

# NCIS GUIDE Telephone Triage Assessment Form

### Contents

| 1.  | Background                                                         | . 1 |
|-----|--------------------------------------------------------------------|-----|
| 2.  | Steps to creating a new Telephone Triage Assessment form           | . 2 |
| Арр | endix 1: RAG functionality                                         | . 3 |
| Арр | endix 2: Pre-populated fields in the Telephone Triage Assessment   | .4  |
| Арр | endix 3: Fields utilised in Acute Oncology Nursing Metric Report   | .4  |
| Арр | endix 4: Steps to generate an Acute Oncology Nursing Metric Report | . 5 |
| Арр | endix 5: Acute Oncology Nursing Metrics                            | .8  |

#### 1. Background

There is a Telephone Triage Assessment form available in NCIS.Chart. This form has been based on the UKONS 24-Hour Triage Tool Log sheet (Version 2, 2016) Available at: <a href="https://www.ukons.org/site/assets/files/1134/oncology\_haematology\_24\_hour\_triage.pdf">https://www.ukons.org/site/assets/files/1134/oncology\_haematology\_24\_hour\_triage.pdf</a>

The NCIS.Chart form contains each field outlined in the UKONS Triage Log Sheet. Radio buttons for each category are available with related Red, Amber, Green Scoring included. There are sections to record comments and actions taken A Red, Amber or Green (RAG) indicator is displayed once a follow up category is selected according to the UKONS Toolkit scoring. See Appendix 1 for RAG functionality

There are a number of fields that can be completed and used to generate an Acute Oncology Nursing Metric Report. Note users require case manager permissions in NCIS Chart to access the statistics module to generate the Report

#### 2. Steps to creating a new Telephone Triage Assessment form.

- 1. Log into NCIS.Chart
- 2. Select the patient
- 3. Select the Assessment tab which will bring you to a summary page of any assessment forms previously created for that patient as shown below.

|                      | lo Diagn    |                                     | Document unlo                                   | ent Therapy    | Communication                           | Follow-up         |                  |            |
|----------------------|-------------|-------------------------------------|-------------------------------------------------|----------------|-----------------------------------------|-------------------|------------------|------------|
| Add Fie              | sase choose | , ·                                 | Document uploa                                  | au             |                                         |                   |                  |            |
|                      |             |                                     |                                                 |                |                                         |                   |                  |            |
|                      |             |                                     |                                                 |                |                                         |                   | Can              | celled for |
|                      |             |                                     |                                                 |                |                                         |                   |                  |            |
| Date 🔻               | PDF         | Name                                |                                                 |                | Disease                                 |                   | Status           | Event      |
| Date 💌<br>08.03.2023 | PDF         | Name<br>Height and<br>Height: 180 ( | <b>weight</b> Report date<br>cm, Weight: 100 kg | e: 08.03.2023; | Disease<br>Tumour Case<br>C34.1 08.04.2 | Diagnosis<br>2020 | Status<br>signed | Event      |

- 4. From the drop down menu- select Telephone Triage to add in a new assessment.
- 5. A new Telephone Triage form will display and allow the user to complete. See appendix 2 for details on information that will auto populate into the form
- 6. There are a number of quality metrics that can be captured on the telephone triage form for reporting. All fields are highlighted in pink that can be used for generating reports. See Appendix 3 for details on the quality metrics fields. See Appendix 4 for the steps required to generate a report.
- 7. Once the form is complete the user can select the appropriate status: in progress (if there are any steps pending) or signed (form is complete) and click on the save button to apply. See Training guide for forms in NCIS. Chart for further information

| in progress                                      |
|--------------------------------------------------|
| signed                                           |
| in progress 🗸 Save Back Save and add to worklist |

8. To edit an existing telephone triage assessment, select the appropriate assessment from the list and click edit as shown below. Note only forms that are in the status 'in progress' can be edited. See Training guide for forms in NCIS. Chart for further information.

| General info Diagnostics | Conference | Assessment        | Therapy        | Communication   | n Follow-up    | Clinics |         |
|--------------------------|------------|-------------------|----------------|-----------------|----------------|---------|---------|
| Add: Please choose       | ~          |                   |                | Facility: Tra   | ining Hospital |         | *       |
|                          | -          |                   |                |                 |                |         |         |
| Associated disease       | Tur        | nour Case Diagnos | sis: C50.1 fro | om 01.03.2022 🗸 |                |         | <b></b> |
|                          |            |                   |                |                 |                |         | Edit    |
| Telephone Triage         |            |                   |                |                 |                |         |         |
| relephone rhage          |            |                   |                |                 |                |         |         |

## Appendix 1: RAG functionality

A Red, Amber or Green (RAG) indicator is displayed once a follow up category is selected according to the UKONS Toolkit scoring

| Overail Triage Status<br>Fever - on SACT<br>Chest pain<br>Dysponear/shortness of breath<br>Performance Status<br>Diarrhoea<br>Constipation<br>Urinary disorder<br>Fever<br>Infection<br>Nausca<br>Value<br>Value<br>Value<br>Pain<br>Neurosensory/motor<br>Confusion/cognitive disturbance<br>Patigue<br>Rash<br>Bileeding<br>Bruising<br>Ocular/eye problems                                                                                                    | Advise / 24 hour follow up / Non Triage Call Yes<br>Green Red<br>Green Red<br>Green Amber Red<br>Green Amber Red<br>Green Amb | The RAG functionality will display <u>RED</u> where any Red<br>(Assess) category is selected, or where 2 or more<br>Amber (24hr-follow up) categories are selected. |
|----------------------------------------------------------------------------------------------------|----------------------------------------------------------------------------------------------------|----------------------------------------------------------------------------------------------------|
| Extravasation<br>Other, please state<br>Significant medical history<br>Current medication                                                                                                    | Oren Amber O Red                                                                                                    |                                                                                                    |
| Overall Trage Status<br>Fever - on SACT<br>Organosaria Status<br>Diartocas<br>Diartocas<br>Constipation<br>Urinary disorder<br>Fever<br>Infection<br>Naucea<br>Vomiting<br>Oral/Stomatitis<br>Anorexia<br>Pain<br>Neurosenson/motor<br>Confusion/congnitive disturbance<br>Fatigue<br>Rash<br>Bleeding<br>Bruising<br>Ocular/see problems<br>Painar Plantar syndrome<br>Extravasation<br>Other, please state<br>Significant medical history<br>Current medication<br>Action Taken [ + / - ]                    | Adver       Those The Red            • Green       Red            • Green       Amber            • Green       Amber                                                                                                    | The RAG functionality will display <u>AMBER</u> where a single Amber (24hr-follow up) category is selected.                                                         |
| Overall Triage Status<br>Rever - on SACT<br>Chest pain<br>Dysponear/shortness of breath<br>Performance Status<br>Diarthoea<br>Constigation<br>Urinary disorder<br>Perer<br>Infection<br>Noming<br>Overall<br>Vorniting<br>Overall<br>Neurosensory/motor<br>Confusion/cognitive disturbance<br>Patigue<br>Rash<br>Bleeding<br>Brusing<br>Overaller yeproblems<br>Palmar Plantar syndrome<br>Extravasation<br>Other, please state<br>Significant medical history<br>Current medication<br>Action Taken [ = / = ] | Image: Control of the control of the control of th                                                                                                    | The RAG functionality will display <u>GREEN</u> where only green (Advise) categories are selected.                                                                  |

# Appendix 2: Pre-populated fields in the Telephone Triage Assessment

| FIELD NAME              | DATA ENTRY GUIDELINE                     | NOTE                                  |
|-------------------------|------------------------------------------|---------------------------------------|
| Telephone Triage        |                                          |                                       |
| Date                    | Pre-populates with the current date      | The user can select a different date  |
|                         |                                          | using the interactive calendar        |
| Time                    | Pre-populates with the current time      | The user can select a different time  |
| Assessment completed by | Pre-populates with the current user      | Users must have a personnel record in |
|                         | details or the user can enter surname of | NCIS                                  |
|                         | the user and select from Personnel file  |                                       |
| Consultant              | Pre-populates with the primary           |                                       |
|                         | consultant recorded in the tumour case   |                                       |
|                         | for the patient                          |                                       |
| State regimen           | Pre-populates with the latest therapy    | The user can free text in the regimen |
|                         | plan title if available from NCIS.Med    | name or add additional information as |
|                         |                                          | required                              |

# Appendix 3: Fields utilised in Acute Oncology Nursing Metric Report

| FIELD NAME                                                                                                    | DATA ENTRY GUIDELINE                                                                                                    | NOTE                                                                                                    |
|----------------------------------------------------------------------------------------------------|----------------------------------------------------------------------------------------------------|----------------------------------------------------------------------------------------------------|
| Telephone Triage                                                                                                    |                                                                                                    |                                                                                                    |
| Enquiry details                                                                                                    | Select date from the interactive calendar                                                                                                    | This date will populate in the patient<br>assessment summary view and will be<br>used for the date range in the filter for<br>all reported metrics                                                                                                    |
| Non-Triage call                                                                                                    | Check box if applicable                                                                                                    | If selected this will be used in the total<br>number of non-Triage calls received on<br>the triage line (Metric 2)                                                                                                    |
| Overall Triage status                                                                                                    | Determined by the action taken,<br>multiple green = green (advise), one<br>Amber = Amber (24 hour follow up),<br>more than one Amber or one Red = Red<br>(Assess)                                              | The status will populate in the patient<br>assessment summary view and will be<br>used for the number of patients given<br>overall Triage Status (Metrics 3a-c)                                                                                               |
| Attending for assessment, receiving team contacted                                                                                                  | Select the appropriate radio button option                                                                                                    | If yes selected this will be used for the<br>total number of patients subsequently<br>directed to hospital for management<br>(Metric 4)                                                                                                    |
| Hospital Attendance Outcome                                                                                                    |                                                                                                    |                                                                                                    |
| Hospital Attendance Outcome                                                                                                    | <ul> <li>Select the appropriate option from the coded drop down list:</li> <li>Managed and discharged same day</li> <li>Admitted</li> <li>Declined to attend</li> <li>Referred to external hospital</li> </ul> | The outcome selected will be used for<br>total number of patients per hospital<br>attendance outcome (Metrics 5a-d)                                                                                                    |
| Follow up Communications                                                                                                    |                                                                                                    |                                                                                                    |
| GP/PHN/Family<br>member/Patient/Pharmacy/Support<br>Centre/Treating Team/Carer/Palliative<br>Care Services/Non-Triage/Emergency<br>Department/Other | Select the appropriate option from the coded drop down list (options 1-10)                                                                                                    | The value selected will be added to the<br>total field to show the total number of<br>follow up communications<br>The follow up communication selected<br>will be used for the total number of<br>follow up communication per<br>communication (Metrics 6a-n) |
| Specify service                                                                                                    | Free text field to include details if Other is selected                                                                                                    | This field only appears if other is selected                                                                                                    |

Appendix 4: Steps to generate an Acute Oncology Nursing Metric Report

1. Select the statistics icon from the top right hand of the screen

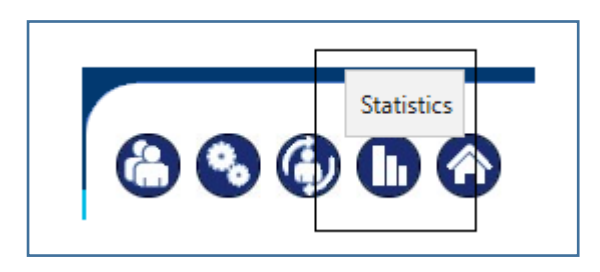

2. Select General under statistics

| Statistics            |             |           |                        |                       |  |
|-----------------------|-------------|-----------|------------------------|-----------------------|--|
| General               | Conferences | Surgeries | Bed Planning<br>Report | Generic<br>evaluation |  |
| Kaplan-Meier<br>graph |             |           |                        |                       |  |

3. Select the appropriate dates required for reporting and click 'use filter'

| General                 |                                                  |                                                   |   |  |  |  |  |  |
|-------------------------|--------------------------------------------------|---------------------------------------------------|---|--|--|--|--|--|
| Filter options          |                                                  |                                                   | 1 |  |  |  |  |  |
| Audit year              | 2023 🗸                                           | Key figures year 01.09.2023 III to 30.09.2023 III |   |  |  |  |  |  |
| Version                 | K1.2, Versionsjahr: 2023 🗸                       |                                                   |   |  |  |  |  |  |
| Years                   | to                                               |                                                   |   |  |  |  |  |  |
| Diagnosis               | *                                                |                                                   |   |  |  |  |  |  |
| ICD-O (Loc.)            | *                                                |                                                   |   |  |  |  |  |  |
| ICD-O (morph.)          | *                                                |                                                   |   |  |  |  |  |  |
| Primary case (OnkoZert) | ✓                                                |                                                   |   |  |  |  |  |  |
| UICC stage              | Example: 1, 2, 2a etc.                           |                                                   |   |  |  |  |  |  |
| TNM prefix              | ~                                                |                                                   |   |  |  |  |  |  |
| TNM-T                   | Entries must be in the fo                        | rm of 0, I, IV, IIB etc.                          |   |  |  |  |  |  |
| TNM-N                   |                                                  |                                                   |   |  |  |  |  |  |
| TNM-M                   |                                                  |                                                   |   |  |  |  |  |  |
| Use filter Reset filter | Use filter Reset filter Export data as .PDF file |                                                   |   |  |  |  |  |  |

ſ

4. Scroll down to the Acute Oncology Nursing Service Metrics Report, the downwards arrow will open up to show the available reports

|   | Acute      | Oncology Nursing Service Metrics Report                                                                            | ort as .CSV Expor | t data as .PDF file |
|---|------------|----------------------------------------------------------------------------------------------------|-------------------|---------------------|
|   |            | Key data                                                                                                    | Found             |                     |
|   | P          | 1 Total Number of telephone triage forms extend                                                                    | 6                 | Lit averagias:      |
|   | ~          | Enter note                                                                                                    | U U               | Patient list        |
|   |            |                                                                                                    |                   | - avent nat         |
|   | P          | 2 Total number of non-Triage calls received on the triage line extend                                              | 1                 | Hit overview        |
|   |            | Enter note                                                                                                    |                   | Patient list        |
|   |            |                                                                                                    |                   |                     |
|   | <u>–</u>   | 3a Total number of telephone triage forms where patients were given the overall Triage Status of<br>Green evelocit | 1                 | Hit overview        |
|   |            | Enter note                                                                                                    |                   | Patient list        |
|   |            | 2b Tabal number of telephone triage forms where notionic were given the succell Triage Cipius of                   | 2                 |                     |
|   | E          | Amber extend                                                                                                    | 2                 | Hit overview        |
|   |            | Enter note                                                                                                    |                   | Patient list        |
|   | D          | 3c Total number of telephone triage forms where patients were given the overall Triage Status Red                  | 1                 | Hit overview        |
|   | ~          | extend                                                                                                    |                   | Patient list        |
|   |            | Enter note                                                                                                    |                   |                     |
|   | P          | 4 Total number of telephone triage forms subsequently directed to hospital for management extend                   | 3                 | Hit overview        |
|   | -          | Enter note                                                                                                    |                   | Patient list        |
|   |            |                                                                                                    |                   |                     |
|   | P          | Sa Total number of telephone triage forms where patients are completely managed and discharged the same day astend | on 1              | Hit overview        |
|   |            | Enter note                                                                                                    |                   | Patient list        |
|   |            |                                                                                                    |                   |                     |
|   | P          | bb Total number of telephone triage forms where patients are admitted to hospital extend<br>Enter note             | 2                 | Hit overview        |
|   |            |                                                                                                    |                   | Patient list        |
|   | 10         | Sc Total number of telephone triane forms where nationts have destined to attend beauted                           | 1                 | 114                 |
|   | 1          | Enter note                                                                                                    | 1                 | Retirect list       |
|   |            |                                                                                                    |                   | Patient list        |
|   |            | 5d Total number of telephone triage forms where patients are referred to external hospital extend                  | 2                 | Hit overview        |
| ~ | Enter note |                                                                                                    | Patient list      |                     |
|   |            |                                                                                                    |                   |                     |
|   | R          | 6a Total number of follow up communication option GP extend                                                        | 20                | Hit overview        |
| ~ | -          | Enter note                                                                                                    |                   | Patient list        |
|   |            |                                                                                                    |                   |                     |
| • | P          | 6b Total number of follow up communication option CIT extend<br>Enter note                                         | 10                | Hit overview        |
|   |            | Like hole                                                                                                    |                   | Patient list        |
|   |            |                                                                                                    |                   |                     |
| • | Ľ٩         | 6c Total number of follow up communication option PHN extend<br>Enter note                                         | 10                | Hit overview        |
|   |            |                                                                                                    |                   | Patient list        |
|   | D          | 6d Total number of follow up communication option Family Member extend                                             | 10                | Lit overview        |
|   | ~          | Enter note                                                                                                    |                   | Patient list        |
|   |            |                                                                                                    |                   | - adent list        |
|   |            | 6e Total number of follow up communication option Patient extend                                                   | 20                | Hit overview        |
|   | -          | Enter note                                                                                                    |                   | Patient list        |
|   |            |                                                                                                    |                   |                     |
| - | <u>P</u>   | 6f Total number of follow up communication option Pharmacy extend                                                  | 9                 | Hit overview        |
|   |            | LINE INK                                                                                                    |                   | Patient list        |
|   |            |                                                                                                    |                   |                     |
| - | P          | og Total number of follow up communication option Support Centre extend<br>Enter note                              | 10                | Hit overview        |
|   |            |                                                                                                    |                   | Patient list        |
|   | <b>P</b>   | 6h Total number of follow up communication option non-Triage extend                                                | 9                 | Lit overview        |
|   | ~          | Enter note                                                                                                    | -                 | Rational list       |
|   |            |                                                                                                    |                   | - auent iist        |
|   | R          | 6i Total number of follow up communication option Treating team extend                                             | 10                | Hit overview        |
|   |            | Enter note                                                                                                    |                   | Patient list        |
|   |            |                                                                                                    |                   |                     |
|   | P          | 6j Total number of follow up communication option Carer extend                                                     | 10                | Hit overview        |
|   |            | Lines note                                                                                                    |                   | Patient list        |
|   |            |                                                                                                    |                   |                     |
|   | P          | 6k Total number of follow up communication option Palliative Care Services extend<br>Enter note                    | 9                 | Hit overview        |
|   |            |                                                                                                    |                   | Patient list        |
|   | (FD)       | 61 Total number of follow up communication ontion Emergency Department extend                                      | 0                 | L Rt annual         |
|   | 2          | Enter note                                                                                                    | 9                 | Hit overview        |
|   |            |                                                                                                    |                   | Patient list        |
|   | P          | 6m Total number of follow up communication option Other extend                                                     | 10                | Hitowaniam          |
|   | ~          | Enter note                                                                                                    | 13                | Patient list        |
|   |            |                                                                                                    |                   | auentrist           |
|   | A          | 6n Total number of all outgoing follow up communications extend                                                    | 146               | Hit overview        |
|   |            | Enter note                                                                                                    |                   | Patient list        |
|   |            |                                                                                                    |                   |                     |

5. The hit overview tab will show all of the patients (including where multiple assessments have been created) and the Patient list will show the list of patients for whom the report has been generated.

| 3. | P | 3a The number of patients given overall Triage Status of Green extend 1 | Hit overview |
|----|---|-------------------------------------------------------------------------|--------------|
|    |   | <u>Note</u> : test (Case manager, 20.09.2023 15:31)                     | Patient list |

6. If you select Hit overview a counter will appear as a pop up listing a limited number of patient details, the export button can be utilised to export all the data or selected rows into a csv as shown below

| 31          |             |        |            | c37.Ca        | ncerCenter |                               |                   | _ <b>D</b> X                |
|-------------|-------------|--------|------------|---------------|------------|-------------------------------|-------------------|-----------------------------|
|             | Counter     |        |            |               |            |                               |                   | ۹<br>Q, Search              |
| NCIS ID     | Hospital ID | Sumame | First name | Date of Birth | Gender     | Found                         | Primary diagnosis | Export all data are (Onko Z |
| 99999000118 | 517915      | AHEARN | CHERYL     | 18.05.1972    | female     | Based on: Telephone<br>Triage |                   | 된 Export selected rows      |

7. There are the options to export all of the data in an excel file (Export as.CSV) tab or as a pdf (Export as.PDF file) in the blue banner which can be saved to a local sharefile.

Acute Oncology Nursing Service Metrics Report

Export as .CSV Export data as .PDF file

## Appendix 5: Acute Oncology Nursing Metrics

The following metrics are included in the report which can be filtered by date range and exported in CSV or PDF format:

| Metric | Metrics Report Headings       | Metrics Data Definition                                |
|--------|-------------------------------|--------------------------------------------------------|
| 1      | Total Number of telephone     | Total number of instances that the enquiry date is     |
|        | triage forms                  | inputted within a reporting period                     |
| 2      | Total number of non-Triage    | Total number of instances that the coded radio button  |
|        | calls received on the triage  | Yes is inputted within a reporting period              |
|        | line                          |                                                        |
| 3      | Total number of telephone     | Total number of instances that Advise / 24 hour follow |
|        | triage forms where patients   | up / Assess are inputted within a reporting period     |
|        | were given the overall Triage |                                                        |
|        | Status of                     |                                                        |
|        | 3a) Green                     |                                                        |
|        | 3b) Amber                     |                                                        |
|        | 3c) Red                       |                                                        |
| 4      | Total number of telephone     | Total number of instances that the coded radio button  |
|        | triage forms subsequently     | Yes is inputted within a reporting period              |
|        | directed to hospital for      |                                                        |
|        | management                    |                                                        |
| 5      | Total number of telephone     | Total number of instances where patients are           |
|        | triage forms where patients   | <ul> <li>Managed and discharged same day</li> </ul>    |
|        | are                           | Admitted                                               |
|        | 5a) Completely managed and    | Declined to attend                                     |
|        | discharged on the same day    | Referred to external                                   |
|        | 5b) admitted to hospital      | hospital                                               |
|        | 5c) declined to attend        |                                                        |
|        | hospital                      | are inputted within a reporting period                 |
|        | 5d) referred to external      |                                                        |
|        | hospital                      |                                                        |
| 6      | Total number of               | Total number of instances that                         |
|        | all outgoing follow up        | • GP                                                   |
|        | communications and total      | CIT                                                    |
|        | number of each individual     | PHN                                                    |
|        | follow up communication       | Family Member                                          |
|        | option                        | Patient                                                |
|        | 6a) GP                        | Pharmacy                                               |
|        | 6b) CIT                       | Support Centre                                         |
|        | 6c) PHN                       | Non-Triage                                             |
|        | 6d) Family Member             | Treating Team                                          |
|        | 6e) Patient                   | Carer                                                  |
|        | бт) Pharmacy                  | Palliative Care Services                               |
|        | ьg) Support Centre            | Emergency Department                                   |
|        | ы) Non-Triage                 | Other                                                  |
|        | 6) Treating team              | Total                                                  |
|        | bj) Carer                     | are inputted within a reporting period (Sum of all)    |
|        | 6K) Palliative Care Services  |                                                        |
|        | 6L) Emergency Department      |                                                        |
|        | ьт) Uther                     |                                                        |
|        | 6n) lotal                     |                                                        |